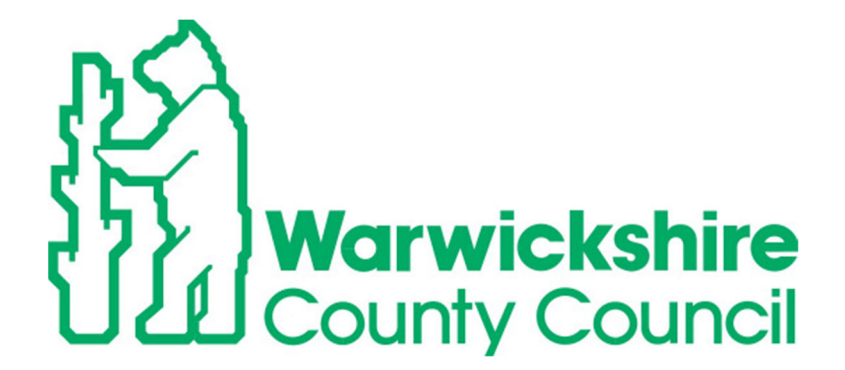

# AtlasWeb Asbestos User Guide

OFFICIAL

## Atlas Web

## Where is your Asbestos Management Plan (AMP)?

AtlasWeb is your online AMP, it provides you with all the information required to manage asbestos within your site.

 $\backslash$ 

## How To Access AtlasWeb

CLICK HERE (1) Go to the Wes website <u>https://apps.warwickshire.gov.uk/Wes/</u> and click Log in.

| ☆ apps.warwickshire.gov.uk/Wes/                                                      |                                                                                                    | 🚽 🖈 🛃 🖈                                                                                                    |
|--------------------------------------------------------------------------------------|----------------------------------------------------------------------------------------------------|----------------------------------------------------------------------------------------------------|
| Warwickshire Educati                                                                 | on Services                                                                                                    | Log in Register                                                                                                  |
|                                                                                      |                                                                                                    | Text size: normal large larger                                                                                   |
| Pupil Services   Office Services   Building Services                                 | ices - Training About WES -                                                                                                    | Search Go                                                                                                    |
| Schools Library Service<br>Supporting young<br>people post COVID                     | T <sup>o</sup> O' D <sup>o</sup> O'<br>Submit your<br>WES order<br>now<br>Academy schools conly                                                                    | New Heritage & Culture<br>Workshops                                                                              |
| SEND & Inclusion<br>Latest Training Brochure                                         | Pre Employment & DBS Training<br><i>CHECKLIST</i><br>See Available Dates<br>Here                                                                                   | WES Training Portal<br>See What Training Is Available<br>Here                                                    |
| Training to support yet<br>Helping schools and acader<br>training and development op | Our workforce to develop their skills<br>nies to develop staff with strong skills and knowledge who<br>oportunities for all staff and can help develop and support | get the best out of pupils is what we do best. We provide<br>your school's leadership, management and governance |

(2) Enter your Email & Password and click Sign in.

| Warwickshire County Council 🛛 Subscribe for updates | Search (eg. libraries, blue badge, potholes) |  |  |  |  |  |
|-----------------------------------------------------|----------------------------------------------|--|--|--|--|--|
|                                                     |                                              |  |  |  |  |  |
| You need to sign in or sign up before continuing.   | ×                                            |  |  |  |  |  |
| Warwickshire Schools Identity Provider              |                                              |  |  |  |  |  |
| Email                                               |                                              |  |  |  |  |  |

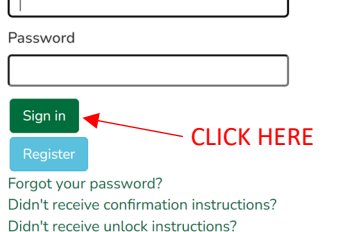

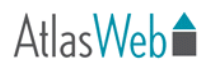

(3) Click on View my applications.

| -                                                                                                    | Text size: normal large larg                                                                                               |  |  |  |  |  |
|----------------------------------------------------------------------------------------------------|----------------------------------------------------------------------------------------------------|--|--|--|--|--|
| Pupil Services • Office Services • Building Services • Training About WES • My Account •                                                                                                    | Search Go                                                                                                    |  |  |  |  |  |
| Home / My Account                                                                                                    |                                                                                                    |  |  |  |  |  |
| ly Account CLICK HERE                                                                                                    |                                                                                                    |  |  |  |  |  |
| View my courses                                                                                                    | News Articles                                                                                                    |  |  |  |  |  |
| /iew my subscriptions                                                                                                    | <ul> <li>WES Service offer to Academies and Trusts 22/2</li> <li>Warwickshire Heritage Learning shortlisted for</li> </ul> |  |  |  |  |  |
| /iew my documents                                                                                                    | prestigious award. <ul> <li>Renewal of WES Services for 2022/23 for</li> </ul>                                             |  |  |  |  |  |
| /iew my applications                                                                                                    | Maintained Schools <ul> <li>WES HR &amp; Payroll October edition 2021</li> </ul>                                           |  |  |  |  |  |
| /iew my enquiries                                                                                                    | WES HR & Payroll Newsletter August edition 202                                                                             |  |  |  |  |  |
| Jpdate my profile                                                                                                    |                                                                                                    |  |  |  |  |  |
| Ferms and conditions                                                                                                    | Sp O T                                                                                                    |  |  |  |  |  |
| Training Available                                                                                                    | Pupil                                                                                                    |  |  |  |  |  |
|                                                                                                    | learning and achievement Office                                                                                            |  |  |  |  |  |
| Warwickshire Education Services                                                                                                    |                                                                                                    |  |  |  |  |  |
| Warwickshire Education Services                                                                                                    | Text size: <b>normal</b> large                                                                                             |  |  |  |  |  |
| Pupil Services   Office Services  Building Services  Training About WES  My Account                                                                                                    | Text size: normal large<br>Search                                                                                          |  |  |  |  |  |
| Warwickshire Education Services<br>Pupil Services  Office Services  Building Services  Training About WES  My Account  Ny Applications                                                                                                    | Text size: normal large                                                                                                    |  |  |  |  |  |
| Warwickshire Education Services<br>Pupil Services  Office Services Building Services Training About WES My Account  Ny Applications<br>Your HR                                                                                                    | Text size: normal large                                                                                                    |  |  |  |  |  |
| Warwickshire Education Services  Pupil Services  Office Services  Building Services  Training About WES  My Account   Iy Applications  Your HR  An online payroll system which is accessible anytime, anywhere. Your HR makes it easy for you to manage your people and their pay                                                                                                    | Text size: normal large                                                                                                    |  |  |  |  |  |
| Warwickshire Education Services         Pupil Services • Office Services • Building Services • Training About WES • My Account •         Applications         Your HR         An online payroll system which is accessible anytime, anywhere. Your HR makes it easy for you to manage your people and their pay         Your HR Guide   Your HR Quick Guides   Authorisation Guide - Academies only   Element Guide   Online Training   Payroll Deadlines                                                                                                    | Text size: normal large                                                                                                    |  |  |  |  |  |
| Warwickshire Education Services         Pupil Services • Office Services • Building Services • Training About WES • My Account •         Applications         Your HR         An online payroll system which is accessible anytime, anywhere. Your HR makes it easy for you to manage your people and their pay         Your HR Guide   Your HR Quick Guides   Authorisation Guide - Academies only   Element Guide   Online Training   Payroll Deadlines           Employee Absence Direct                                                                                                    | Text size: normal large                                                                                                    |  |  |  |  |  |
| Your HR       Second Payroll System which is accessible anytime, anywhere. Your HR makes it easy for you to manage your beople and their pay         Your HR       Second Payroll System which is accessible anytime, anywhere. Your HR makes it easy for you to manage your beople and their pay         Your HR Guide   Your HR Quick Guides   Authorisation Guide - Academies only   Element Guide   Online Training   Payroll Deadlines           Employee Absence Direct         The system allows you to enter new starters and report staff absences for HR, Payroll and Schools Insurance Services.                                                                                                    | Iter size: normal large                                                                                                    |  |  |  |  |  |
| Warwickshire Education Services         Pupil Services • Office Services • Building Services • Training About WES • My Account •         Applications         Your HR         An online payroll system which is accessible anytime, anywhere. Your HR makes it easy for you to manage your people and their pay         Your HR Guide   Your HR Quick Guides   Authorisation Guide - Academies only   Element Guide   Online Training   Payroll Deadlines           Employee Absence Direct         The system allows you to enter new starters and report staff absences for HR, Payroll and Schools Insurance Services.         EAD Absence Guide   EAD New Starter Guide and FAQ                                                                                                    |                                                                                                    |  |  |  |  |  |
| Warwickshire Education Services         Pupil Services • Office Services • Building Services • Training About WES • My Account •         y Applications         Your HR         An online payroll system which is accessible anytime, anywhere. Your HR makes it easy for you to manage your beeple and their pay         Your HR Guide   Your HR Quick Guides   Authorisation Guide - Academies only   Element Guide   Online Training   Payroll Deadlines           Employee Absence Direct         The system allows you to enter new starters and report staff absences for HR, Payroll and Schools Insurance Services.         EAD Absence Guide   EAD New Starter Guide and FAQ         CLICK HERE                                                                                                    |                                                                                                    |  |  |  |  |  |
| Warwickshire Education Services         Pupil Services       Office Services       Building Services       Training       About WES       My Account          My Applications         Your HR         An online payroll system which is accessible anytime, anywhere. Your HR makes it easy for you to manage your people and their pay         Your HR         Your HR Guide   Your HR Quick Guides   Authorisation Guide - Academies only   Element Guide   Online Training   Payroll Deadlines           Employee Absence Direct         The system allows you to enter new starters and report staff absences for HR, Payroll and Schools Insurance Services.         EAD Absence Guide   EAD New Starter Guide and FAQ         CLICK HERE         AtlasWeb         Allow the balasy you to manage your property effectively. It has a number of modules including: Astronare Services. | <text><image/><image/><image/></text>                                                                                      |  |  |  |  |  |

## How To Access Asbestos Information on AtlasWeb

(5) Click on Property Information

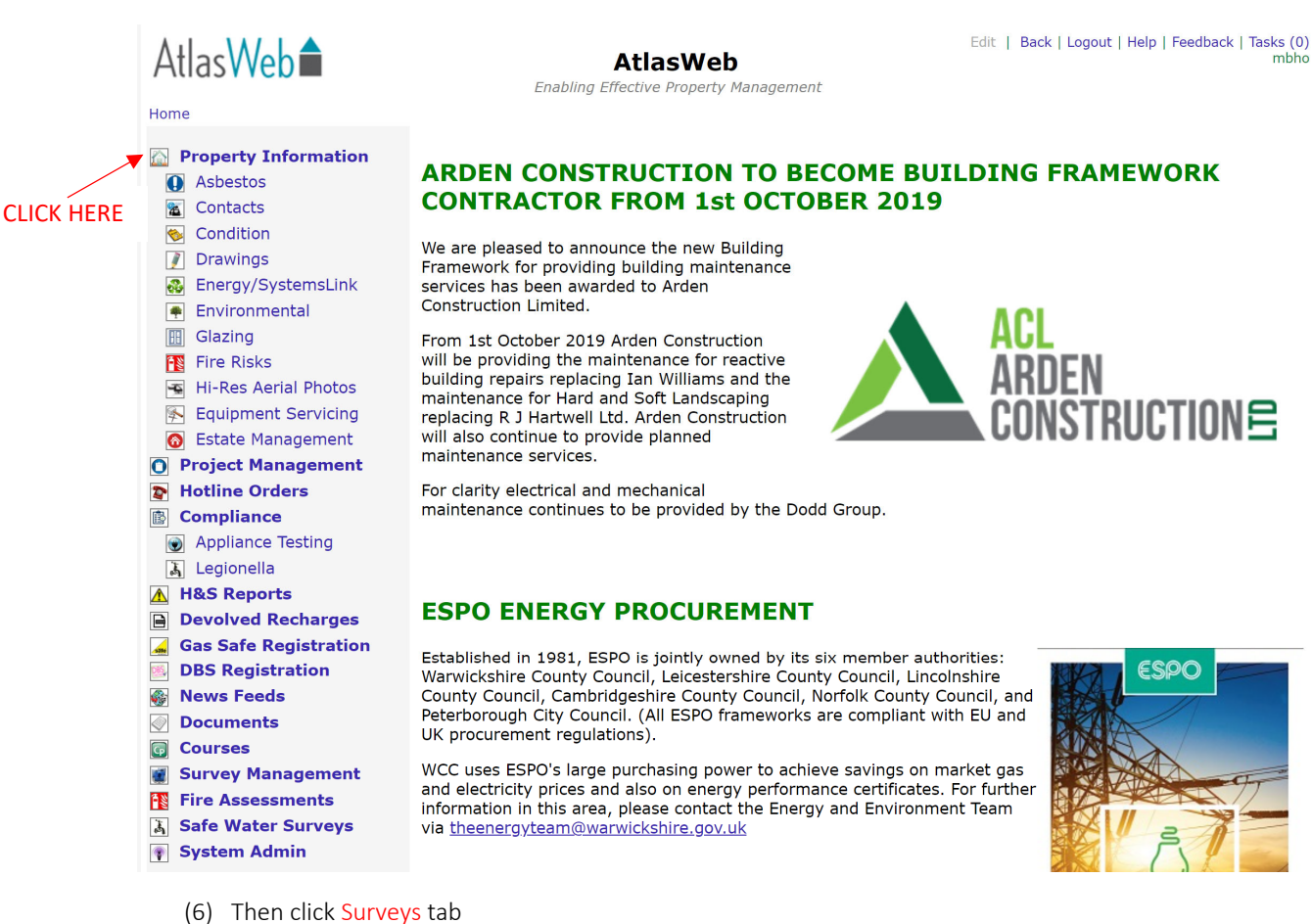

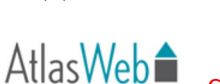

AtlasWeb Property Portfolio Enabling Effective Property Management

Edit | Back | Logout | Help | Feedback | Tasks (0)

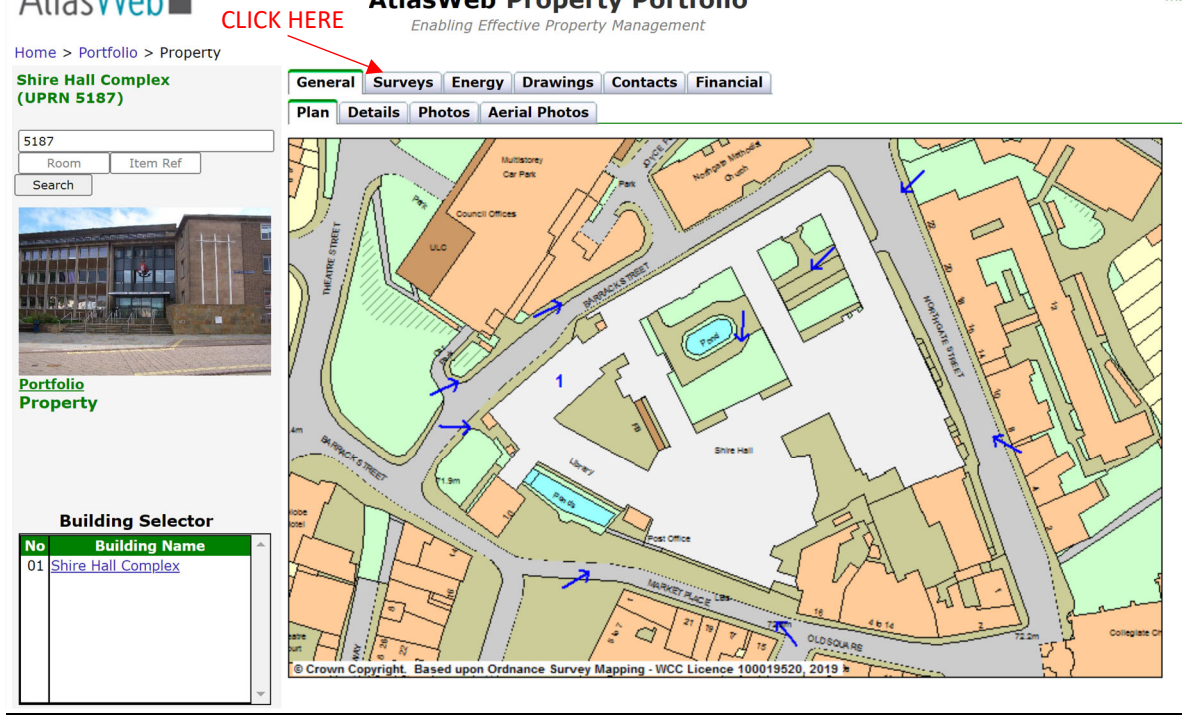

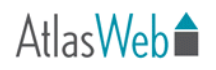

(7) Asbestos tab should automatically be selected, if not click.

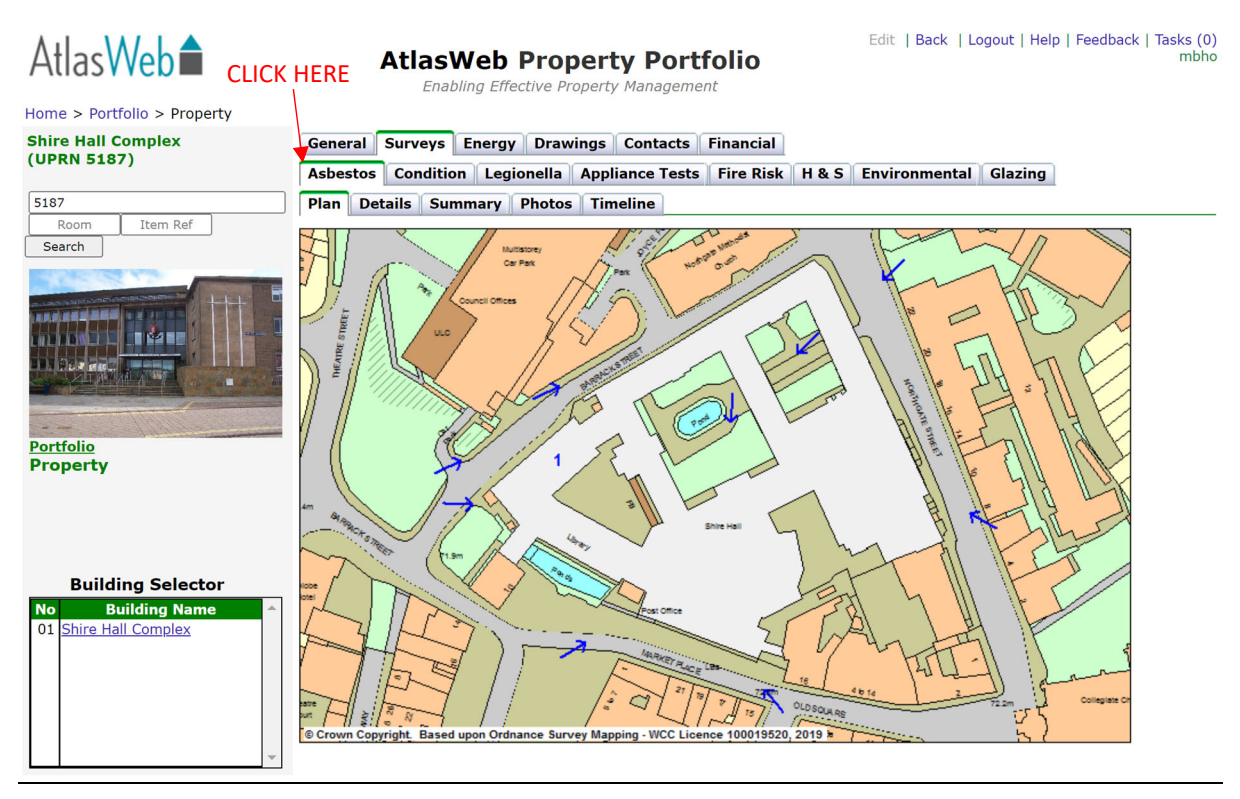

(8) You will be presented with the different tabs within the asbestos section.

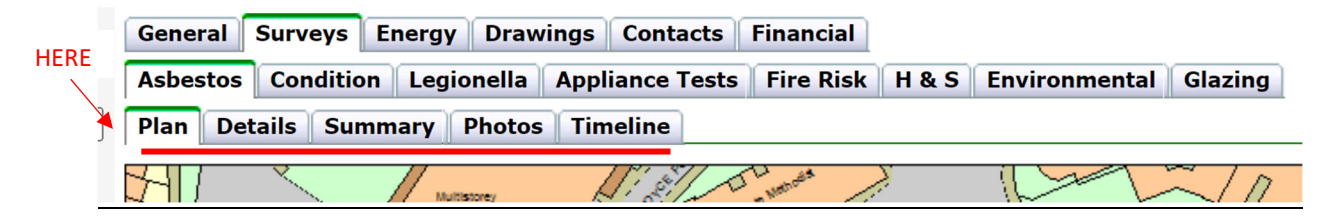

(9) To view annotated plans with the location of asbestos within building, click on the building you wish to view within the Building Selector.

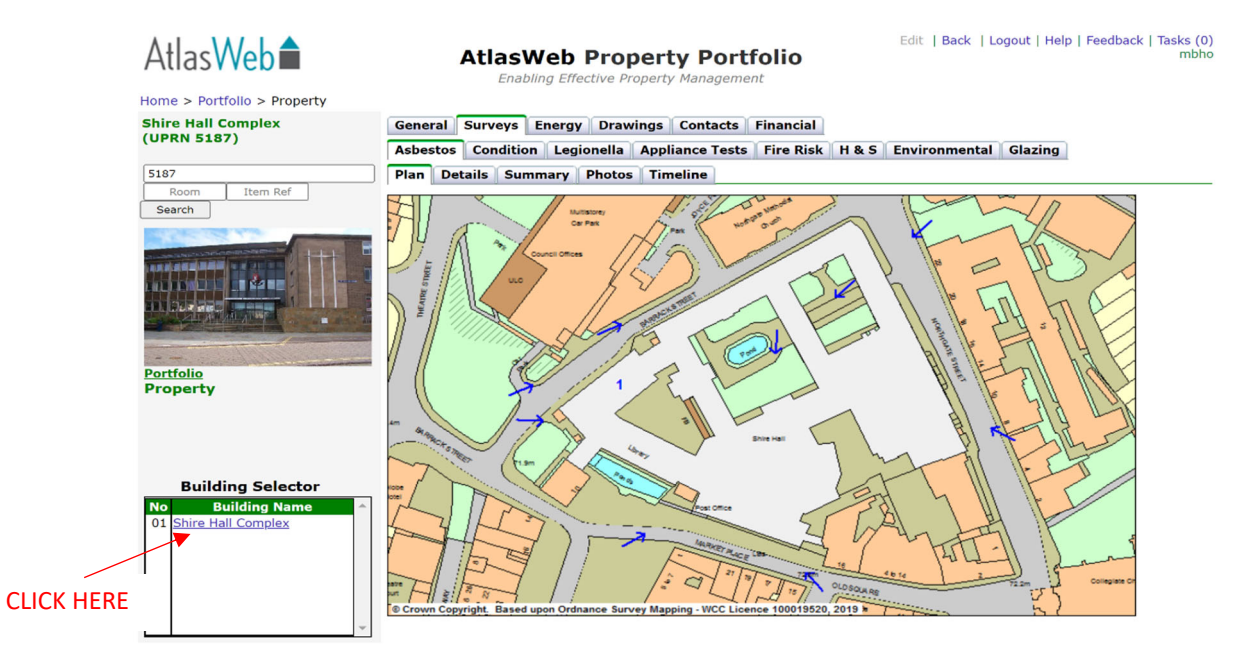

## Atlas Web

(10) Then click which floor you want to view from Floor Selector.

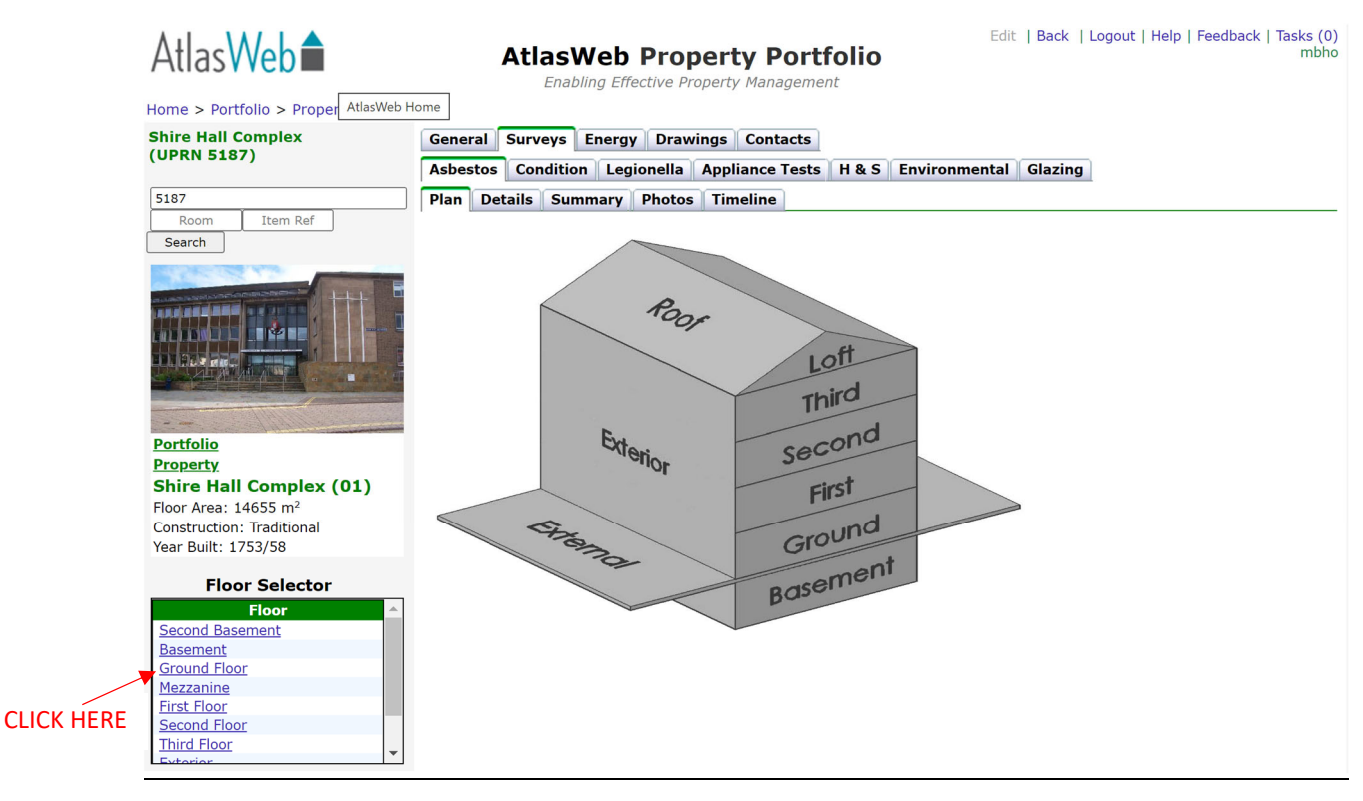

(11) You will be presented with the annotated plan. To return to floor selector click on Building at top of page.

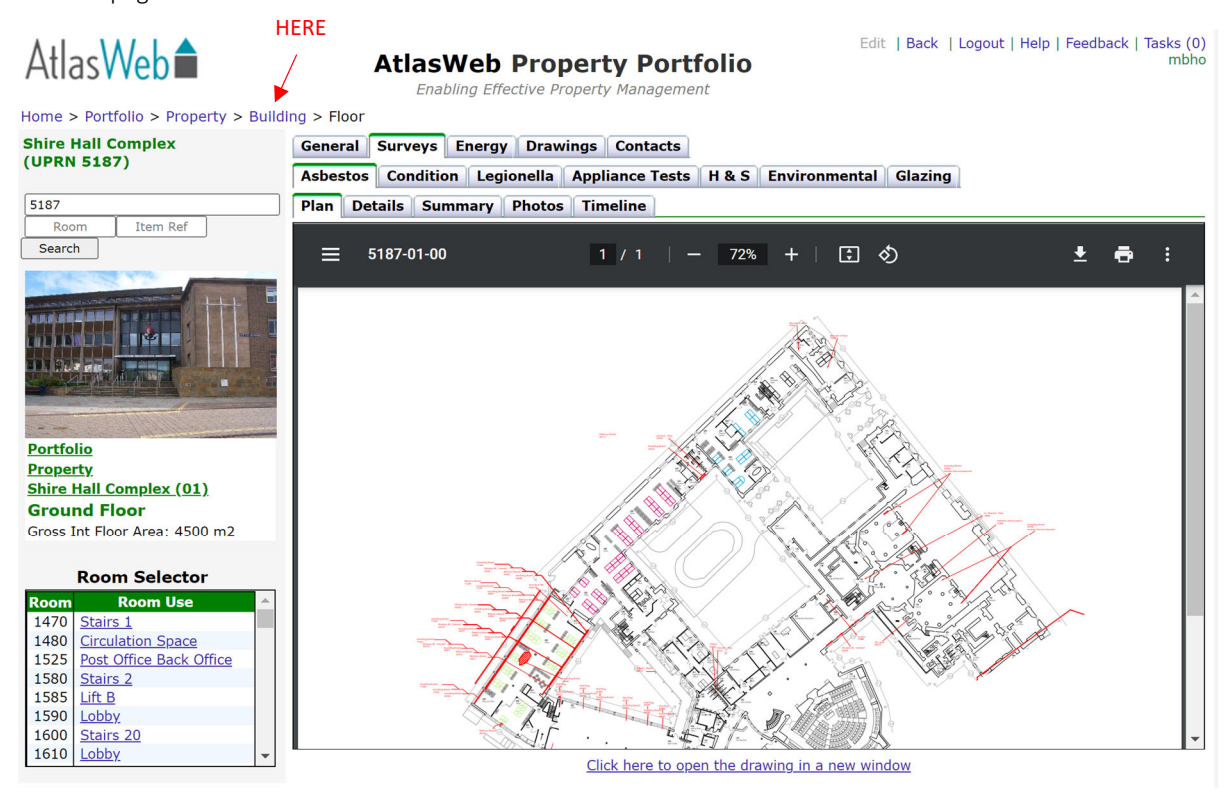

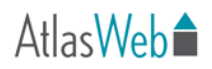

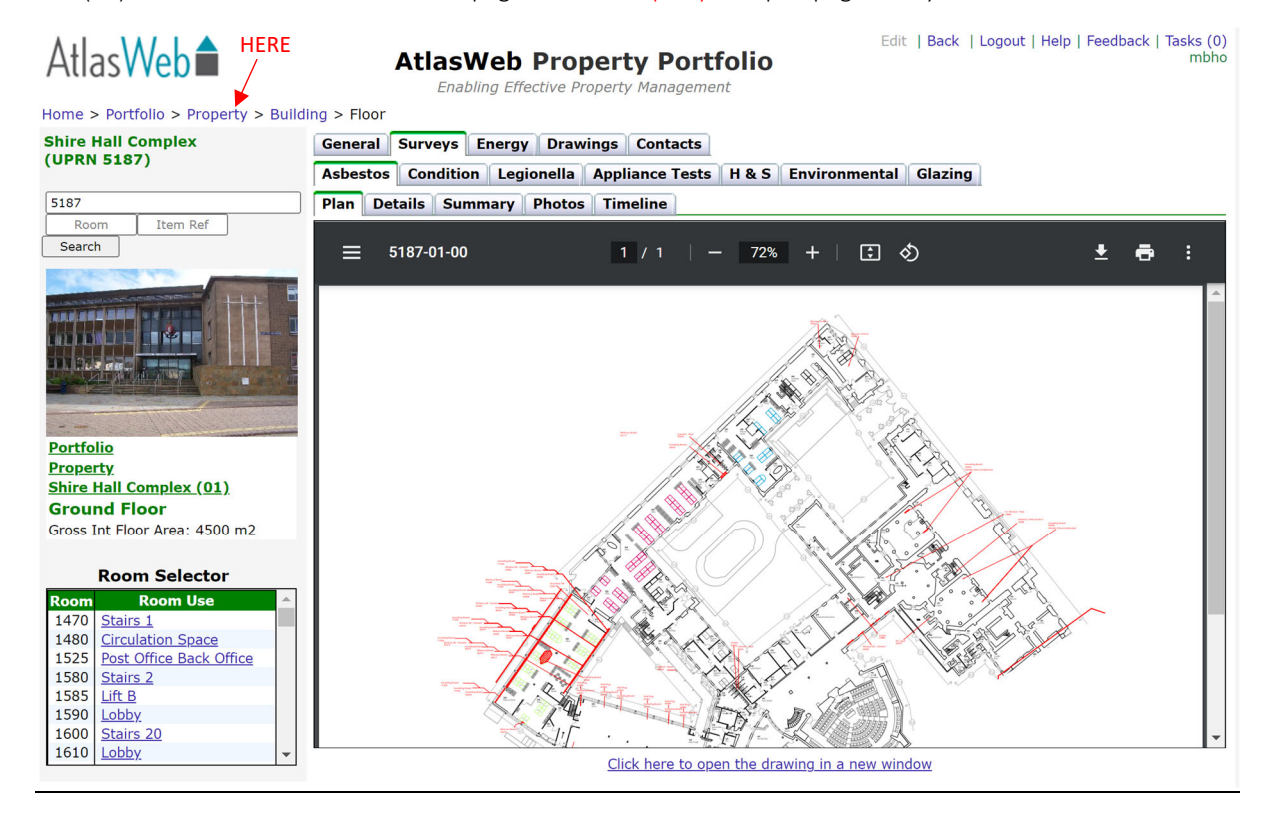

(12) To return to the main overview page click on Property at top of page at any time.

(13) Click on the Details tab to see overview of survey findings within rooms (asbestos register). This will show a snapshot of any asbestos items, sampled non-asbestos items, no accesses areas and recommended actions. To view more detailed information for any item click on the item number.

| AtlasWe                        | > Property | HERE         | ERE AtlasWeb Property Portfolio<br>Enabling Effective Property Management |               |                 |                                            |                        |             | Edit     | Back   Logo          | ut   Help   Feed   | Iback   Tasks (0)<br>mbhc |
|--------------------------------|------------|--------------|---------------------------------------------------------------------------|---------------|-----------------|--------------------------------------------|------------------------|-------------|----------|----------------------|--------------------|---------------------------|
| Shire Hall Comp<br>(UPRN 5187) | blex       | Gener        | ral Surv                                                                  | eys En        | nergy<br>Legion | Drawings Contacts                          | Financial<br>Fire Risk | Н&          | S Enviro | nmental G            | lazing 🛛 💌         | Export 🖨 Print            |
| 5187                           |            | Plan         | Details                                                                   | Summ          | ary Pl          | hotos Timeline                             |                        |             |          |                      |                    |                           |
| Room It                        | em Ref     | Item         | Building                                                                  | <u>Floor</u>  | Room            | Location                                   |                        | <u>Risk</u> | Asb Desc | Rec.Action           | Surv. Type         | Photo 🔺                   |
| Search                         |            | <u>43122</u> | 5187-01                                                                   | 2nd<br>B'ment | 0010            | Window sill                                |                        | Α           | Chry.    | Re-inspect           | Management<br>(T2) |                           |
|                                |            | <u>64878</u> | 5187-01                                                                   | 2nd<br>B'ment | 0010            | Board lining doors to cu<br>beneath stairs | pboard                 | В           | Amos.    | Remove               | Management<br>(T2) |                           |
| Portfolio                      |            | 43123        | 5187-01                                                                   | 2nd<br>B'ment | 0020            | General room view                          |                        |             | None     | No further<br>action | Management<br>(T2) |                           |
| Property                       | HERE       | <u>43124</u> | 5187-01                                                                   | 2nd<br>B'ment | 0030            | Dividing internal wall wi<br>& 120         | th room 100            |             | None     | No further<br>action | Management<br>(T2) |                           |
| Puilding                       | Colortor   | <u>43125</u> | 5187-01                                                                   | 2nd<br>B'ment | 0040            | Cream floor tiles                          |                        |             | None     | No further<br>action | Management<br>(T2) | 2                         |
| No Buildin                     | ng Name    | <u>43126</u> | 5187-01                                                                   | 2nd<br>B'ment | 0050            | Cream floor tiles                          |                        |             | None     | No further<br>action | Management<br>(T2) |                           |
| 01 Shire Hall Co               | mplex      | <u>43127</u> | 5187-01                                                                   | 2nd<br>B'ment | 0060            | Dividing internal wall wi                  | th room 50             |             | None     | No further<br>action | Management<br>(T2) |                           |
|                                |            | <u>43128</u> | 5187-01                                                                   | 2nd<br>B'ment | 0070            | No suspect materials for                   | und                    |             | None     | No further<br>action | Management<br>(T2) |                           |
|                                |            | <u>43129</u> | 5187-01                                                                   | 2nd<br>B'ment | 0080            | Cream floor tiles                          |                        |             | None     | No further<br>action | Management<br>(T2) | -                         |
|                                | -          | Found 13     | 371 Items                                                                 |               |                 |                                            |                        |             |          |                      |                    |                           |

(14) This will show all information about item. Material & priority assessment, comments made by surveyor, non-asbestos items within room, recommended action.

To return to overview click on Property at top of page as shown in step 12.

| A III VALLA HERE                                                                                                    |                                   | Edit   Back   Logout   Help   Feedback   Tasks (0)                                                                                                    |  |  |  |  |  |  |
|----------------------------------------------------------------------------------------------------|-----------------------------------|----------------------------------------------------------------------------------------------------|--|--|--|--|--|--|
| Atlas Veh                                                                                                    | AtlasWeb                          | Property Portfolio mbho                                                                                                    |  |  |  |  |  |  |
|                                                                                                    | Enabling El                       | ffective Property Management                                                                                                    |  |  |  |  |  |  |
| Home > Portfolio > Property > Buildi                                                                                                    | ng > Floor > Room > Item          | , , ,                                                                                                    |  |  |  |  |  |  |
| Shine U. H. Samular                                                                                                    |                                   |                                                                                                    |  |  |  |  |  |  |
| Shire Hall Complex                                                                                                    |                                   | Property item list First <- Last Item 2/1371 displayed                                                                                                    |  |  |  |  |  |  |
| (OFKN 5167)                                                                                                    | Material Assessment               |                                                                                                    |  |  |  |  |  |  |
|                                                                                                    | Asb type:                         | 2 Amosite                                                                                                    |  |  |  |  |  |  |
| 5187                                                                                                    | Product type:                     | 2 Insulating Board                                                                                                    |  |  |  |  |  |  |
| Room Item Ref                                                                                                    | Condition/Damage:                 | 1 Minor Localised Damage                                                                                                    |  |  |  |  |  |  |
| Search                                                                                                    | Surface treatment:                | 1 Encapsulated AIB                                                                                                    |  |  |  |  |  |  |
| A CONTRACTOR OF A CONTRACTOR OF A CONTRACTOR OF A CONTRACTOR OF A CONTRACTOR OF A CONTRACTOR OF A CONTRACTOR OF                                                                                                    | Material assessment total:        | 6                                                                                                    |  |  |  |  |  |  |
|                                                                                                    | Material assessment risk:         | B - Unlikely to pose imminent<br>health risk                                                                                                    |  |  |  |  |  |  |
|                                                                                                    | Identification:                   | Strongly presumed                                                                                                    |  |  |  |  |  |  |
|                                                                                                    | Quantity:                         | 2.0 sq.m                                                                                                    |  |  |  |  |  |  |
|                                                                                                    | Location:                         | Board lining doors to cupboard beneath                                                                                                    |  |  |  |  |  |  |
|                                                                                                    |                                   | stairs                                                                                                    |  |  |  |  |  |  |
|                                                                                                    | Sample ref:                       |                                                                                                    |  |  |  |  |  |  |
| and the second second sec | Photo reference:                  |                                                                                                    |  |  |  |  |  |  |
| Portfolio                                                                                                    | Photo file:                       | File uploaded                                                                                                    |  |  |  |  |  |  |
| Property                                                                                                    | Recommended Action                | & Timescale                                                                                                    |  |  |  |  |  |  |
| Shire Hall Complex (01)                                                                                                    | Recommended action:               | Remove the asbestos                                                                                                    |  |  |  |  |  |  |
| Second Basement                                                                                                    | Timescale:                        | Within 12 months                                                                                                    |  |  |  |  |  |  |
| Stairs 3 (0010)                                                                                                    | Complete by:                      | 08/10/2022                                                                                                    |  |  |  |  |  |  |
| Achastas Itam 64979                                                                                                    | Comments & Additional Information |                                                                                                    |  |  |  |  |  |  |
| Aspestos Item 04878                                                                                                    | Other room components:            | Plaster ceiling, concrete ceiling and floor, plaster/brick walls, timber boxings                                                                                                    |  |  |  |  |  |  |
| Surveyed 08/10/2021 (Current)                                                                                                    | Additional comments:              | 3 areas of minor damage were tape sealed as a precaution during July/Aug 2015 reinspection<br>therefore removal is recommended. 2021 Reinspection - The two separate panels appear to be made<br>of different materials, minor damage is present to the panel edges. |  |  |  |  |  |  |
| Item History:                                                                                                    | Non-accessed areas:               |                                                                                                    |  |  |  |  |  |  |
| 08/10/2021 Management (T2)                                                                                                    | Non-accessed details:             |                                                                                                    |  |  |  |  |  |  |
| 19/11/2020 Management (T2)                                                                                                    | Action Taken                      |                                                                                                    |  |  |  |  |  |  |
| 24/02/2020 Management (T2)                                                                                                    | Action taken:                     |                                                                                                    |  |  |  |  |  |  |
| 11/12/2018 Management (T2)                                                                                                    | Action completed on:              |                                                                                                    |  |  |  |  |  |  |
| 25/09/2017 Management (T2)                                                                                                    | Removal project code:             |                                                                                                    |  |  |  |  |  |  |
| 26/07/2016 Management (T2)                                                                                                    | Priority Assessment               |                                                                                                    |  |  |  |  |  |  |
| 18/01/2016 Data Change                                                                                                    | Accessibility:                    | Easily disturbed (Medium)                                                                                                    |  |  |  |  |  |  |
| 05/08/2015 Management (T2)                                                                                                    | Position/Location:                | Large Rooms                                                                                                    |  |  |  |  |  |  |
| 24/04/2014 Management (T2)                                                                                                    | Extent:                           | Less than 10sqm                                                                                                    |  |  |  |  |  |  |
| 28/02/2011 Management (T2)                                                                                                    | Occupant activity:                | Low Disturbance                                                                                                    |  |  |  |  |  |  |
|                                                                                                    | No. of occupants:                 | 1-3                                                                                                    |  |  |  |  |  |  |
|                                                                                                    | Use frequency:                    | Infrequent                                                                                                    |  |  |  |  |  |  |
|                                                                                                    | Average time in use:              | Less than 1 hour per day                                                                                                    |  |  |  |  |  |  |
|                                                                                                    | Maintenance activity:             | Minor Disturbance                                                                                                    |  |  |  |  |  |  |
|                                                                                                    | Maintenance frequency:            | Less than 1 per annum                                                                                                    |  |  |  |  |  |  |
|                                                                                                    | Total priority assessment:        | 8                                                                                                    |  |  |  |  |  |  |

(15) To view the date of your last inspection and any reports that have been uploaded to Atlas click on the Summary tab. Look at the Survey History box at the bottom of the page, this will show you all surveys carried out at your site. You will see different survey types listed, Management = your annual management inspection, Refurb/Demo = survey carried out prior to any intrusive works, Remedial = asbestos removal. If you see a paperwork icon in Reports column you can click to show report for that survey. You can also view any certificates uploaded to a survey by clicking view in Certs column.

| Atlas Web                   |                                                                                                    | Edit                                                                 | Back                 | Logout   I    | Help   Fee | dback   | Tasks (0)<br>mbho | )<br>0    |         |                        |              |
|-----------------------------|----------------------------------------------------------------------------------------------------|----------------------------------------------------------------------|----------------------|---------------|------------|---------|-------------------|-----------|---------|------------------------|--------------|
| Home > Portfolio > Property |                                                                                                    | ning Ellective Plop                                                  | erty management      |               |            |         |                   |           |         |                        |              |
| Shire Hall Complex          | General Surveys                                                                                                    | Energy Drawing                                                       | gs Contacts F        | inancial      |            |         |                   |           |         |                        |              |
| (UPRN 5187)                 | Asbestos Conditio                                                                                                    | on Legionella A                                                      | ppliance Tests       | Fire Risk H 8 | s Envi     | ronment | al Glazir         | ng        | 📽 Exp   | <u>iort</u> 🖨 <u>F</u> | <u>Print</u> |
| 5187                        | Plan Details Sur                                                                                                    | nmary Photos                                                         | Timeline             |               |            |         |                   |           |         |                        |              |
| Room Item Ref               | Bui                                                                                                    | ilding                                                               | Floor Area           | No. of Rooms  | No. not    | accesse | d Risk A          | Risk B Ri | isk C F | Risk D                 | ^            |
|                             | 01 Shire Hall Complex                                                                                                    | <u>(</u>                                                             | 13853 m2             | 523           |            | ţ       | 5 <b>339</b>      | 101       | 17      | 16                     |              |
| Portfolio<br>Property       |                                                                                                    |                                                                      |                      |               |            |         |                   |           |         |                        | *            |
| HERE                        | Survey History                                                                                                    |                                                                      |                      |               |            |         |                   |           |         |                        |              |
| Building Selector           | Survey Job No.                                                                                                    | Date                                                                 | Title                |               | Reports    | Certs   | Survey            | type      | Or      | g.                     |              |
| No Building Name            | 08670                                                                                                    | 19/11/2020                                                           |                      |               |            | View I  | Managemer         | TL(T2) W  |         |                        |              |
| 01 Shire Hall Complex       | 08173                                                                                                    | 24/02/2020                                                           |                      |               |            | View    | Managemer         | nt (T2)   | VCC     |                        |              |
|                             | 07958                                                                                                    | 01/02/2019 R                                                         | emoval of Insulation | n floor duct  |            | F       | Remedial          | v         | VCC     |                        | •            |
|                             | DISCLAIMER: Plea<br>that unless specifie<br>floor and ceiling vo<br>not been accessed<br>this survey. If acce<br>required to these a | se note<br>ed, risers,<br>ids have<br>as part of<br>ss is<br>reas an |                      |               | HERE       | HI      | ÈRE               |           |         |                        |              |

(16) To find contact details click on Contacts.

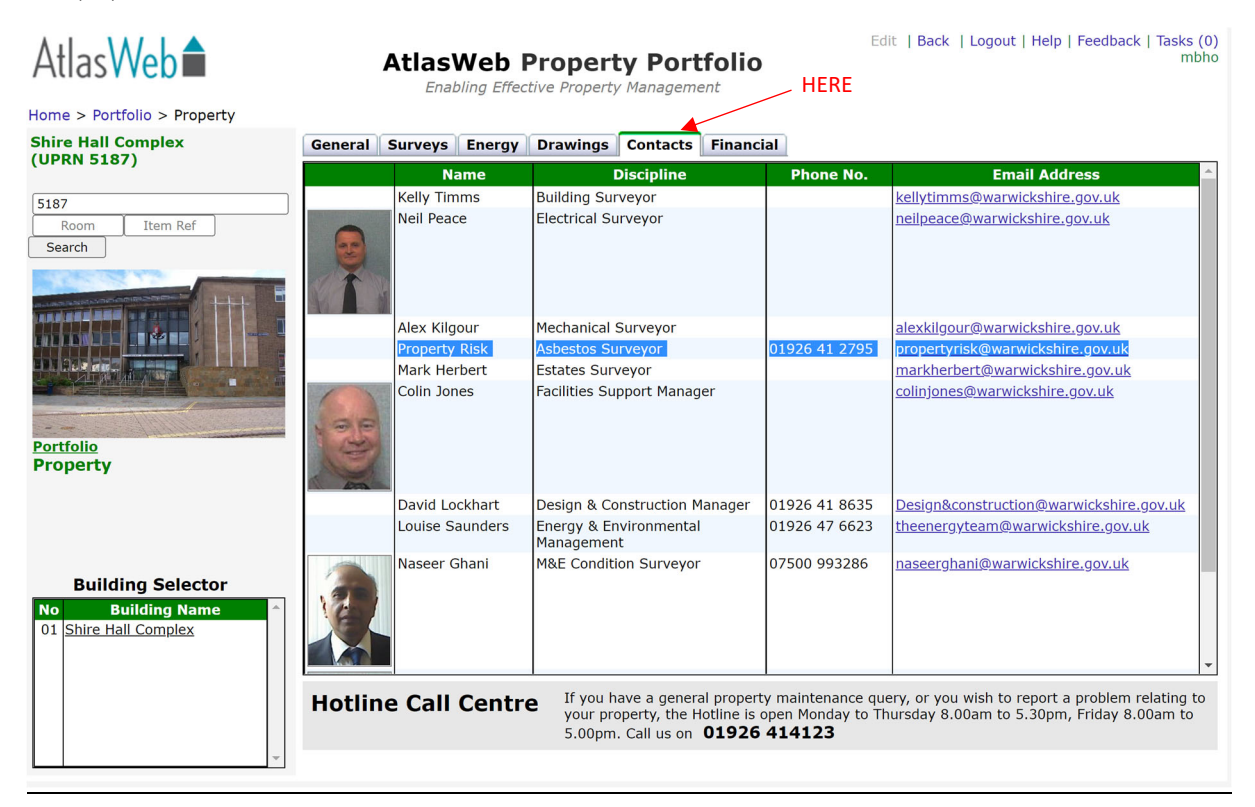

## Document locations

(17) To view the asbestos policy and arrangements click on Documents.

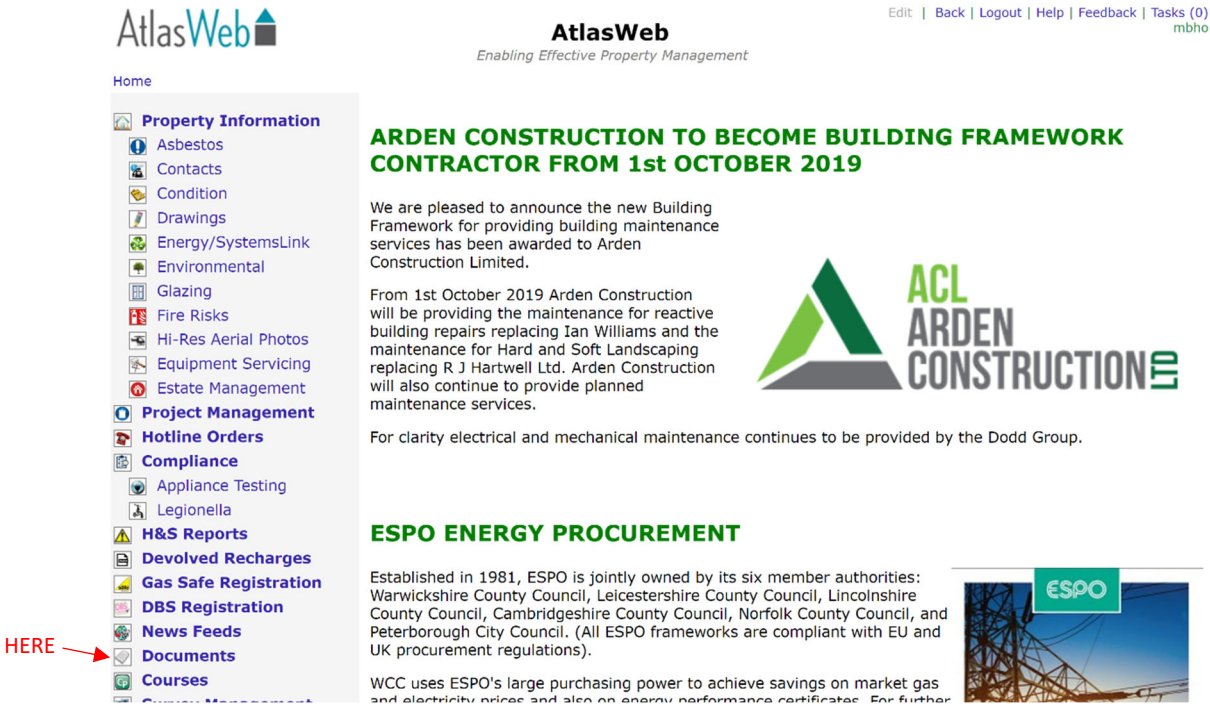

#### (18) Then click Asbestos.

## Atlas Web

## Home > Documents

Documents

All documents HERE Asbestos **Asset Valuation** <u>AtlasWeb</u> **Capital Projects Capitalisation** CDM 2015 Condition **Contacts** Drawings Energy Advice Energy Case Studies Fire HS2 Guidance **Legionella** M&E Dodd- WCC Partnership M&E Standards **Property Protection** Schools Information

**AtlasWeb Documents** Enabling Effective Property Management

#### Asbestos documents

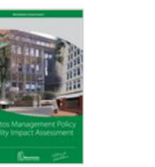

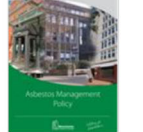

Asbestos Management Eia

Asbestos Management Policy V. 3.0

Asbestos Management Procedure V. 3.0

Edit | Back | Logout | Help | Feedback | Tasks (0)

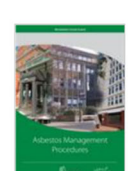

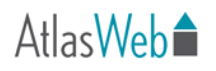

## **Emergency Procedures**

Emergency procedures can be found within the asbestos arrangement document for maintained schools. For non-maintained schools buying in to the WCC asbestos service please contact propertyrisk@warwickshire.gov.uk for further information.

## Training Records

Make sure you have up to date training records for all staff and a process in place to ensure training is carried out at correct intervals (annually).

Warwickshire County Council provides various training such as Caretaker Training and Role Of Responsible Person Training (RORP) if staff have attended any of these courses make sure certificates are available.

If further details are required please contact delivery compliance team or commissioning compliance team. propertyrisk@warwickshire.gov.uk cdmcompliance@warwickshire.gov.uk

## **Contractors**

Make sure you have a procedure in place for making contractors aware of asbestos within your site. You should consult with the contractor for areas they will be working, check AtlasWeb and relay any information back, you should then make the contractor sign a sign in sheet to demonstrate they have read and understand the risks involved with their work.

## Self Help Schemes

If you do not use the services of the County Council's *Enabling Services* as an agent for new projects the Site Responsible Person is responsible for compliance with the Control of Asbestos Regulations 2012 and or WCC Asbestos Management Policy and Procedures. A plan for dealing with asbestos <u>MUST</u> be drawn up and agreed prior to any works commencing and a refurbishment/demolition survey carried out to identify any potential risks.

Necessary remedial works must be completed prior to works commencing by a fully licensed competent asbestos removal contractor (if the work allows).

Whilst the contractor must prepare the Risk Assessment/Method Statements detailing safe work practises it is the responsibility of the Client (person procuring the works) to review and accept the contractors Risk Assessments and Method Statements.

Any self help schemes must be approved by WCC through the current *Warwickshire County Council Works Approval Application Form*. Any enquiries please contact strategicassets@warwickshire.gov.uk